## Astuces ou/et raccourcis pour Windows XP

| Afficher le contenu du<br>presse-papier                             | <ul> <li>Cliquer sur le bouton <i>Démarrer</i></li> <li>Cliquer sur Exécuter</li> <li>Taper : <i>clipbrd</i> puis cliquer sur OK</li> </ul>                                                                                                    |
|---------------------------------------------------------------------|----------------------------------------------------------------------------------------------------|
| Ouvrir la fenêtre<br>Rechercher un fichier                          | (Touche Windows) + F                                                                                                    |
| Forcer la fermeture<br>d'un programme :                             | <ul> <li>Taper la combinaison de touches :<br/>Ctrl + Alt + Suppr</li> <li>Sélectionner le programme bloqué<br/>dans l'onglet ouvert Applications</li> <li>Cliquer sur le bouton Fin de tâche</li> </ul>                                                                                                    |
| Afficher les images<br>animées dans<br><i>l'Explorateur Windows</i> | <ul> <li>Ouvrir <i>l'Explorateur Windows</i> par <i>touche Windows</i> + <i>E</i>)</li> <li>Sélectionner le dossier, puis le sous-dossier contenant l'image à visionner, puis l'image à visionner.</li> <li>ATTENTION : ce mode d'affichage n'est disponible que si le dossier contenant les images est reconnu par Windows, comme dossier <i>Images</i>. Voir dans <i>Propriétés</i> du dossier.</li> </ul>                                                                                                    |
| Afficher (ou effacer) les<br>éléments ouverts<br>récemment          | Contrairement à Windows Vista, <i>Windows XP</i> n'affiche<br>pas les éléments récemment ouverts dans le menu<br><i>Démarrer</i> .<br>Mais il est possible configurer le <i>Menu Démarrer</i> pour<br>cet affichage<br>• Clic avec le bouton <b>droit</b> sur le menu<br><i>Démarrer</i><br>• Clic sur <i>Propriétés</i><br>• Clic sur le bouton <i>Personnaliser</i> de<br>l'onglet <i>Menu Démarrer</i><br>• Afficher l'onglet <i>Avancé</i> de la fenêtre<br><i>Personnaliser le menu Démarrer</i><br>• Cocher l'option <i>Afficher les documents</i><br><i>ouverts récemment</i><br>• Cliquer sur le bouton OK<br>Pour effacer une liste de documents <i>Récents</i><br>affichés, cliquer sur <i>Effacer la liste</i> . |